## How to get the 3 digit Department ID into your request:

1. Click the Department Id to add to your request.

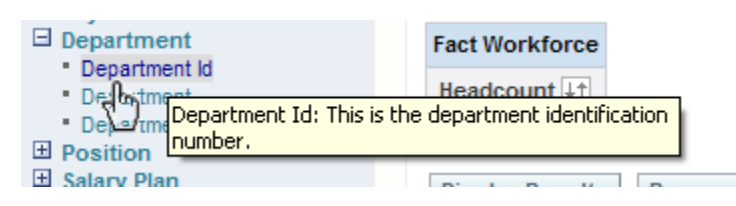

2. Click the fx button to edit the formula.

| Department       |
|------------------|
| Department Id 💵  |
| AFLAX            |
| Rem Edit Formula |

3. The Edit Column Formula dialogue box opens. C lick the Function button.

|   | Edit Column Forr | nula                                               | <u>Help</u> |
|---|------------------|----------------------------------------------------|-------------|
| 3 | Column Formula   | Bins                                               |             |
|   | Table Heading    | Department                                         |             |
|   | Column Heading   | Department Id                                      |             |
|   |                  | Custom Headings                                    |             |
|   |                  | Department."Department Id"                         |             |
|   |                  |                                                    |             |
| b | Column Formula   |                                                    |             |
| ī |                  |                                                    |             |
| 1 |                  |                                                    |             |
| 1 |                  |                                                    |             |
|   |                  | + - x / % ( )    Function Filter Column ► Variable | e 🕨         |
|   | Aggregation Rule | Default                                            |             |
|   |                  |                                                    |             |
|   |                  |                                                    |             |
|   |                  | OK Can                                             | cel         |

4. Click String, then Left, then Ok.

| Insert Func | tion                                                                                                  | <u>Help</u> |
|-------------|----------------------------------------------------------------------------------------------------|-------------|
| Functions   | String ASCII ASCII Char Char Char_Length Concat Insert Left brigth LoLeft Lover Octet_Length Position |             |
| Selected    |                                                                                                    |             |
| Syntax      |                                                                                                    |             |
| Description |                                                                                                    |             |
|             |                                                                                                    | OK Cancel   |

5. Highlight the word "integer" and replace it with the number 3 (you only want 3 digits – if you wanted 5 digits, you would type in 5). Click ok.

| dit Column Forr | nula                                      | Edit Column Formula |                                     |
|-----------------|-------------------------------------------|---------------------|-------------------------------------|
| Column Formula  | Bins                                      | Column Formula      | Bins                                |
| Table Heading   | Department                                | Table Heading       | Denartment                          |
| Column Heading  | Department Id                             | o i i i i           |                                     |
|                 | Custom Headings                           | Column Heading      |                                     |
|                 | LEFT(Department."Department Id", integer) |                     | Custom Headings                     |
|                 | 45                                        |                     | LEFT(Department."Department Id", 3) |

6. This is what the column will look like now:

## Columns

Click on column names in the selection pane to add them to th ielow its name. 🕄

| Fact Workforce | Department                                  |
|----------------|---------------------------------------------|
| Headcount ↓↑   | LEFT(Department.Department Id, 3) ↓↑        |
| \land f_x Y 🗙  | $\swarrow f_{\mathbf{k}} \nabla \mathbf{X}$ |
|                | ·                                           |

Display Results Remove All